## 办公OA客户端配置简易说明

以安卓手机为例:

第一步:

下载附件并安装OA客户端

(注: 校外使用请先安装并登陆VPN)

第二步:

安装完成后打开0A客户端,点击"设置服务器"(图1),接着 点击"扫码添加"(图2),扫描图3二维码进行配置。

|                   | 1                                        |
|-------------------|------------------------------------------|
| 移动政务              |                                          |
| - Andrewski       | Millian                                  |
|                   | - ALL ALL ALL ALL ALL ALL ALL ALL ALL AL |
| 账号登录 手机号登录        |                                          |
| 用户名               |                                          |
| 密码                |                                          |
| 秦登                |                                          |
| 设置服务器             | 忘记密码                                     |
| □ 已阅读并同意 《隐私保护协议》 |                                          |

图1

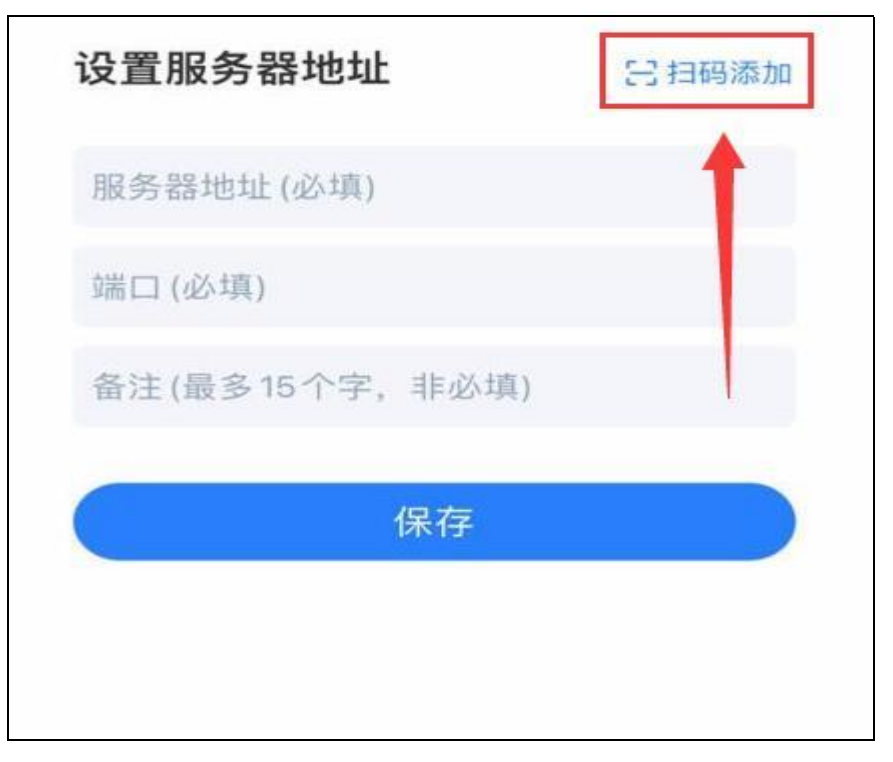

图2

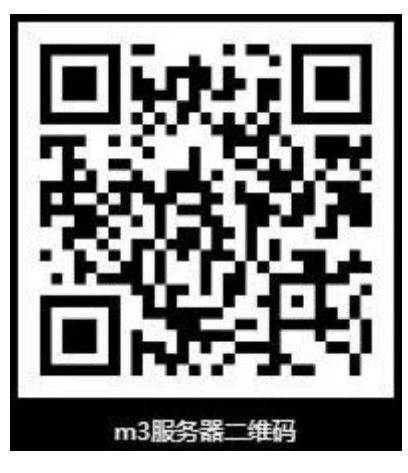

图3

第三步:

完成第二步配置后,最后输入办公OA账号与密码即可登陆使用。

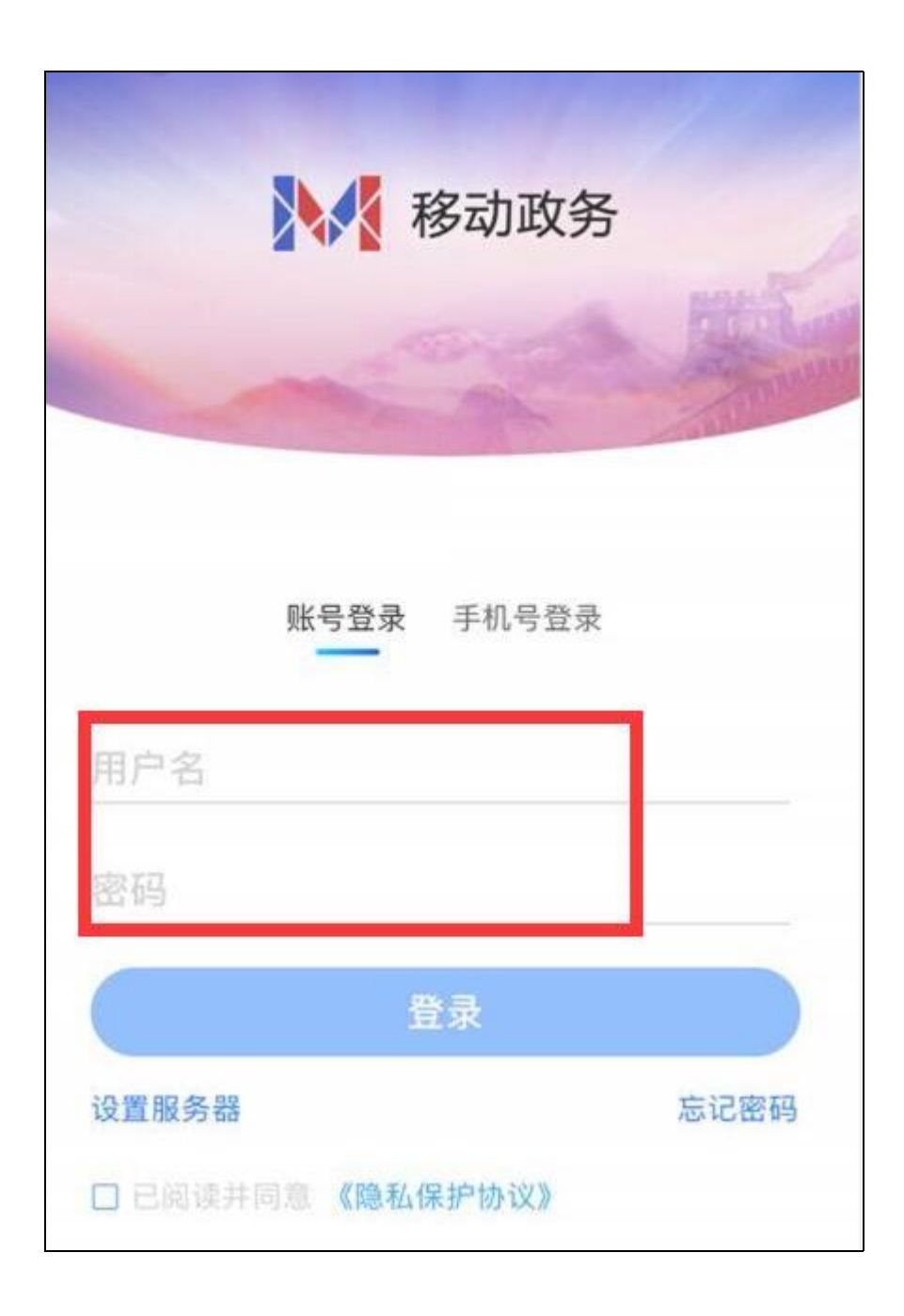